پژوهشگران گرامی جهت دریافت گواهی مقاله خود

جستجو را کلیک کنید.

۱- کد مقاله خود را از سایت
کنگره(<u>http://hamayesh.miu.ac.ir/hadith/fa</u>)
یا فایل پذیرفته شدگان که در کانال های اطلاع رسانی کنگره بارگذاری
شده دریافت نمایید. لینک کانال اطلاع رسانی
کنگره:<u>https://eitaa.com/Conferencegam2</u>
۲- کد مقاله را در قسمت جستجوی سایت ویسرت کپی کرده و دکمه

 سامانه صدورو احراز اصالت گواهینامه خود با در با کس زیر وارد کنید.

 مچه دریافت و مشاهده کواهینامه خود با در کواهینامه خود را در با کس زیر وارد کنید.

 مچه دریافت و مشاهده کواهینامه کو های زیر را وارد نماید.

 موری مشاهده کواهینامه کو های زیر را وارد نماید.

 موری مشاهده کواهینامه کو های زیر را وارد نماید.

 موری مشاهده کواهینامه کو های زیر را وارد نماید.

 موری با کس زیر موارد نماید.

 موری با کس زیر را وارد نماید.

 موری با کس زیر را وارد نماید.

 موری با کس زیر را وارد نماید.

 موری با کس زیر را وارد نماید.

 موری با کس زیر را وارد نماید.

 موری با کس زیر را وارد نماید.

 موری با کس زیر را وارد نماید.

 موری با کس زیر را وارد نماید.

 موری با کس زیر را وارد نماید.

 موری با کس زیر را وارد نماید.

 موری با کس زیر را وارد نماید.

 موری با کس زیر را وارد نماید.

 موری با کس زیر را وارد نماید.

 موری با کس زیر را وارد با کس زیر را وارد.

 موری با کس زیر را وارد.

 موری با کس زیر را وارد.

 موری با کس زیر را وارد.

 موری با کس زیر را وارد.

 موری با کس زیر را وارد.

 موری با کس زیر را وارد.

 موری با کس زیر را وارد.

 موری با کس زیر را وارد.

 موری با کس زیر را وارد.

۳– پس از جستجو این صفحه نمایش داده خواهد شد.

| vcert.ir | جهت دریافت و مشاهده کواهیامی<br>۱۹۹۹-00560020                                                            | د ، کد گواهینامه خود را در باکسی زیر وارد کنید!<br>جستجو ۵ |
|----------|----------------------------------------------------------------------------------------------------|------------------------------------------------------------|
|          | مشخصات كوامينامه                                                                                         |                                                            |
| -        | کنگره بین المللی گام دوم انقلاب اسلامی<br>نوع کولمینام : ارانه مقام<br>نویسندگان : محمدعلی رضایی استهایی | نظر قرآن و حدیث                                            |
|          | کد : ۱۵۵۹۵-۱۵۹۵۵۵۵<br>عنوان مقاله : جهاد علمی از منظر قرآن و بیانیه گام دوم                              | J                                                          |
|          | الذكر : الجه در <del>قسب wine دام</del> طود ميبيد ه                                                      | و سميح ميدانند                                             |
|          |                                                                                                    |                                                            |

## ۴- روی دکمه چاپ کلیک نمایید..گواهی برای شما نمایان می شود

| 01TTA-111-          | طور الترأن والحديث<br>طور الترأن والحديث<br>armational congress of the Second Phone | لي عام ورا يروز الإسلامية من من<br>of the Islamic novelunes from the Perspect | الترثير الدول<br>no of the Holy Cortas and Hadds | 00<br>+7/76/                           |
|---------------------|-------------------------------------------------------------------------------------|-------------------------------------------------------------------------------|--------------------------------------------------|----------------------------------------|
|                     |                                                                                     | كواهى پذيرش مقاله                                                             | Y                                                |                                        |
| HDH99-00            | كديتار:560020                                                                       |                                                                               |                                                  | بدین دسید کواہی می شود:                |
| بی پنجه فادم استه   | از منفر قرآن و حدیث، که د. آ                                                        | وبين الملى كام دوم انتلاب اسلامي                                              | زم موجل رمنایی استسانی و مککر                    | پژه منگرا پژه منگران <sup>و</sup>      |
| قرآن ويانيه كام دوم | نمت عنوان وجهاد على از منظر                                                         | رار کردیی شرکت و مقله ایشان ن                                                 | . المصفى العالمية و مراكز بمحار بركا<br>-        | ۱۴۰۰ از سوسی جامع<br>الله به درفته ۴۰۰ |
| ار بر<br>دید کنده   |                                                                                     | السلام ) را از خداوند مسألت داريم.                                            | ے.<br>مت به قرآن وال بیت اعلیم                   | موفقيت بيتترايش د. م                   |
| ستظى وتسليم إصفهاني | دکترمحه                                                                             |                                                                               |                                                  |                                        |

۵– با فشار دادن دکمه کنترل و حرف انگلیسی P (P+Control)

وارد صفحه چاپ شوید. به قسمت های زرد رنگ توجه نمایید

| 4.02.13679                                                                                                    | متبعة الرغيب                                                                                                    | 257.5           |                  |               |
|----------------------------------------------------------------------------------------------------|----------------------------------------------------------------------------------------------------|-----------------|------------------|---------------|
|                                                                                                    | annunca ++++                                                                                                    | Print           | 15               | heet of paper |
| برسین<br>وطروان و حیث<br>وطروان و حیث<br>در مار در اور احیث                                                     | در ما فار می از در ا<br>کنگره بین المقی مجموع اللاب قدائمی<br>تریز در این کامل اللیان کیر را کنگان<br>این در این کامل اللیان کیر را کنگان                                                               | Destination     | 🖶 Microsoft Prin | tio PDF 💌     |
| •                                                                                                    | میں<br>کوالی بلدوش مط                                                                                                    | Pages           | Gustom           | •             |
| HDH09-00320000                                                                                                  |                                                                                                    | e               | 1                |               |
| دم الحب المالي و عقران و موت که د تدی پنج                                                                       | هر، به تشرق متر مدی بعل او شریت، او سال و محمدت هم م                                                                                                    | A Layout        | Landscape        | ٣             |
| دینک قس خان میک ای آنک خامیندیا کمام<br>چار<br>چار                                                              | بر املاً ۵۰۰۰ ( مادی جامد و مسلی خانید مرکز به مرکز کدید تحرک و ۲<br>احد و اسایی شوی بینه کام ایر اللاب ملاکه بزیراند تمده است.<br>بسته بیشر دینک و خامت برقران و ایل بیت اعمر اللوم رواند خانیز مسک در | Collor<br>5     | Calor            | •             |
| And Same                                                                                                    |                                                                                                    | More settings   |                  | ~             |
| -1-12-1112                                                                                                    | HI-CI-F                                                                                                    |                 | 12.0420          |               |
| an initia si para para para para di seconda di Seconda di Seconda di Seconda di Seconda di Seconda di Seconda d |                                                                                                    | Paper size      | Letter           |               |
|                                                                                                    |                                                                                                    | Pages per sheet | 1                | ٠             |
|                                                                                                    |                                                                                                    | Margins         | Default          | •             |
|                                                                                                    |                                                                                                    |                 |                  |               |
|                                                                                                    |                                                                                                    |                 | Print            | Cancel        |

## در قسمت more setting حتما گزینه

## را کلیک کنید.

| and here                                |                                                                                                    | Print       | 1 s                           | heet of paper    |
|-----------------------------------------|----------------------------------------------------------------------------------------------------|-------------|-------------------------------|------------------|
| ISC                                     | ماندگار سرد فریز کرد.<br>مرابط قار سرد فریز کرد.<br>عکور بین الطی کم دوم اللاک اسلامی و سلو قرآن و حدیث<br>الوار ایران الطرا الای الار کارکار در سلو کار راهدید                                                                        | Color       | Color                         |                  |
|                                         | ی می می می می می می می می می می می می می                                                                                                    | More settin | gs                            | ^                |
| HOI                                     | ین اید کمان کنه<br>به شکرا به شکل افزام مدی بدنی او شریف او استی و مکمانیکامی ایم اعکام اسمالی و علوقان و میده که                                                                                                    | Paper size  | Letter                        |                  |
| erkenig                                 | فناه امتر ۱۹۰۰ از من جامر اعضی اعلیه «مُرَّارِ مَعَالِ مُرَّارِ عِنْهِ مَدَّارِ عَلَّى مَعْنَ عَلَى مَعْنَ وَكَ<br>احداث «التي تين يذكه «مراقلب الله» ويُرُونُ تُداست<br>مرفقت مُنَّه رو خدمت و قرآن «الرحنة علم الله ومانانه ندمات «ع | Pages per s | iheet 1                       |                  |
| 1                                       |                                                                                                    | Margins     | Default                       |                  |
| -                                       |                                                                                                    | Scale       | Default                       | *                |
| a an i an i an i an i an i an i an i an | dette de terre de la constance et la constance -                                                                                                    | Options     | Headers and for Background gr | ooters<br>aphics |
|                                         |                                                                                                    | Print using | system dialog(Ctrl+Shift+P)   | Ø                |
|                                         |                                                                                                    |             | Print                         | Cancel           |

همچنین برای دریافت گواهی ارزیابان و شرکت در کمیسیون ها هفته آینده به همین شیوه گواهی را دریافت نمایید.